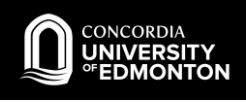

## Connecting to Eduroam using CAT

## iOS Instructions (iPhones, iPads)

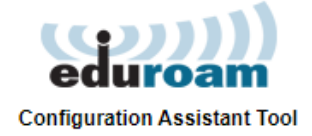

- 1. On your iOS device, open safari and navigate to <a href="https://cat.eduroam.org/">https://cat.eduroam.org/</a>
- 2. Click the button to download the installer.

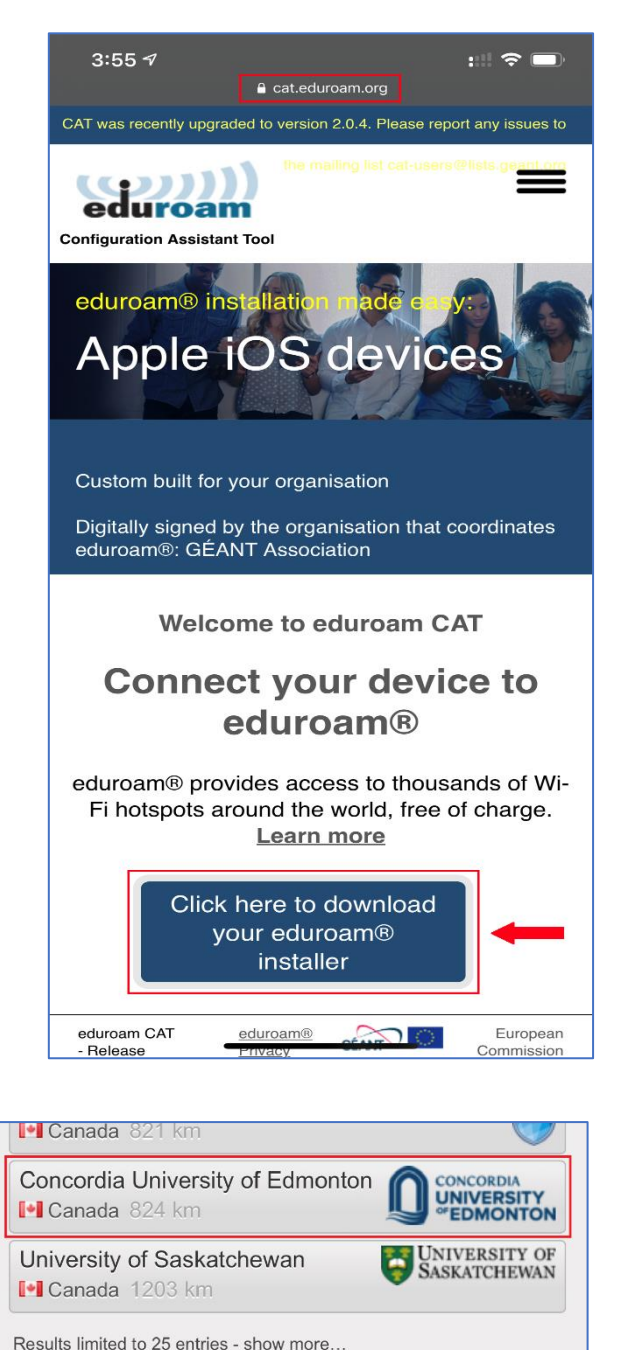

(br search for an organisation, for example University of Oslo

Help, my organisation is not on the list

3. Select **Concordia University of Edmonton** as your organization.

Concordia IT Services

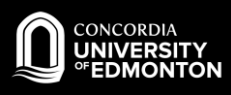

4. Select **CUE Staff & Faculty** or **CUE Students** as your user group.

5. Click on the **Apple device button** to start the download process.

6. Select **Allow** to let it download a configuration profile.

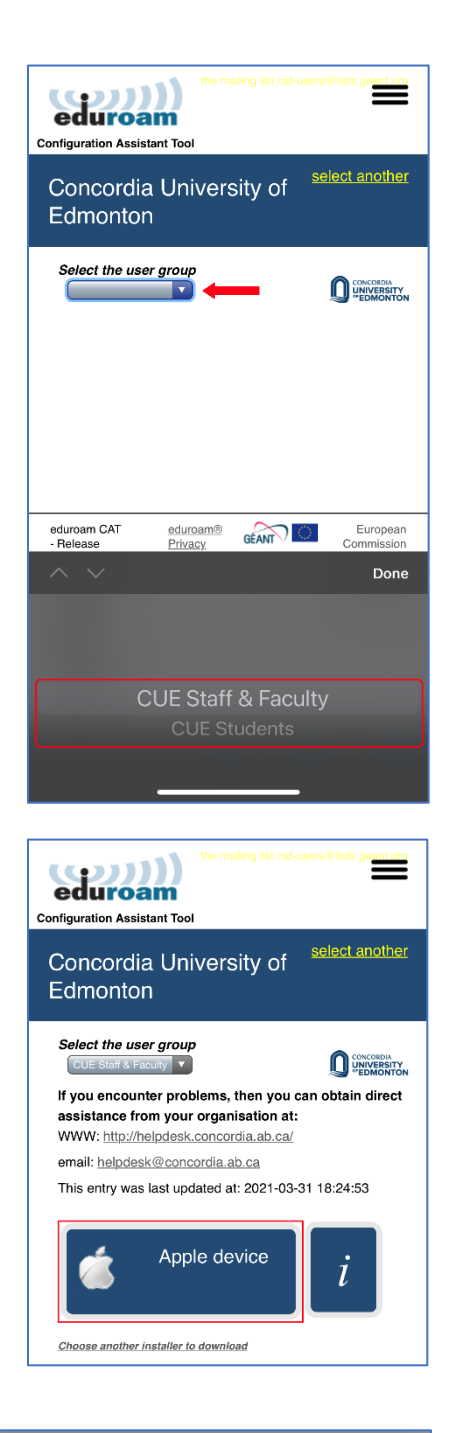

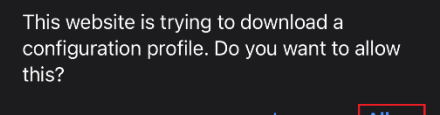

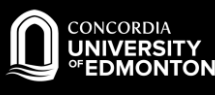

7. Select **Close** when Profile Downloaded.

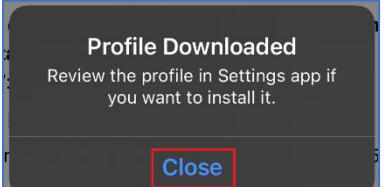

- 8. Open Setting  $\rightarrow$  Wi-Fi and make sure it is ON and click on eduroam network.
- On the login screen, enter your Concordia email address and your password in the following format and click Join.

For Students: jdoe@student.concordia.ab.ca

For Faculty/Staff: john.doe@concordia.ab.ca

- 10.Once connected, you will be asked to accept the server certificate. You will see a certificate for "hunk.concordia.ab.ca" or "ojo.concordia.ab.ca" (our authentication servers). To proceed with the login, click **Trust**.
- 11.You are now connected to eduroam.

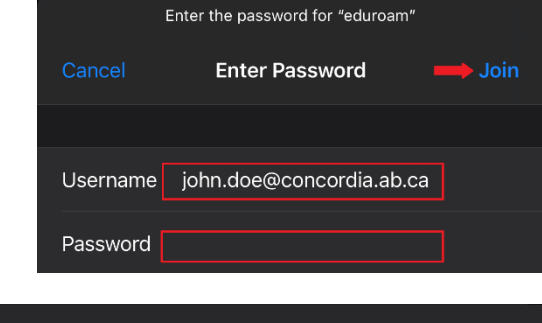

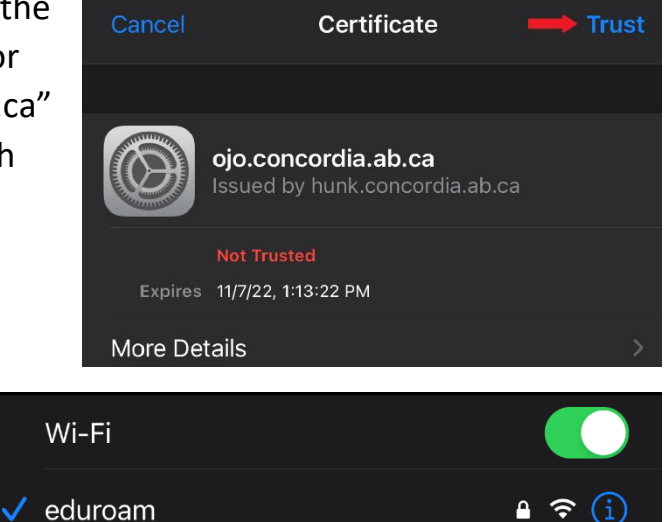

Please see the FAQs for more information.

If you encounter problems, please contact HELPDESK@concordia.ab.ca